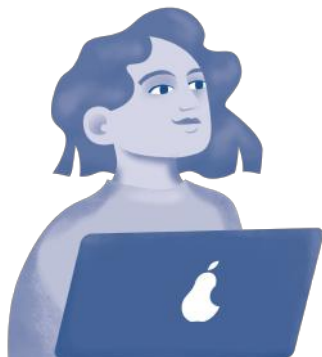

# Google drive Utilisez un espace partagé

# Le travail numérique en collaboration

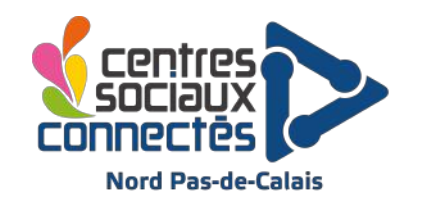

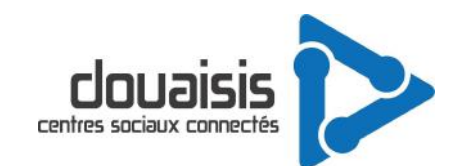

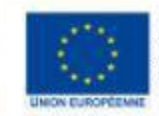

l'opération « Centres Soc Connectés du Nord Pas-de-Cala sit cofinancée dans le cadre d éponse de l'Union à la pandé COVID-19.

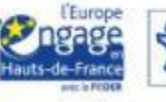

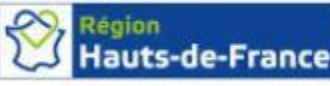

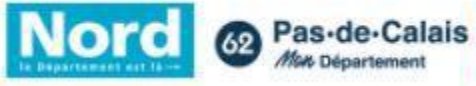

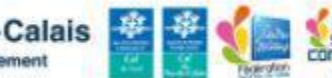

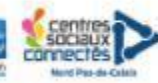

## Pour vous simplifier la vie, apprenez à utiliser un espace partagé sur google drive

Un espace de stockage en ligne vous permet de déposer vos travaux. C'est un espace virtuel (un cloud).

Comme pour les documents enregistrés dans votre ordinateur, vous pouvez y accéder quand vous voulez avec une connexion internet

Si vous enrichissez le document à plusieurs, il est toujours à jour

L'avantage est de pouvoir se connecter depuis n'importe quel outil numérique (PC, tablette, téléphone)

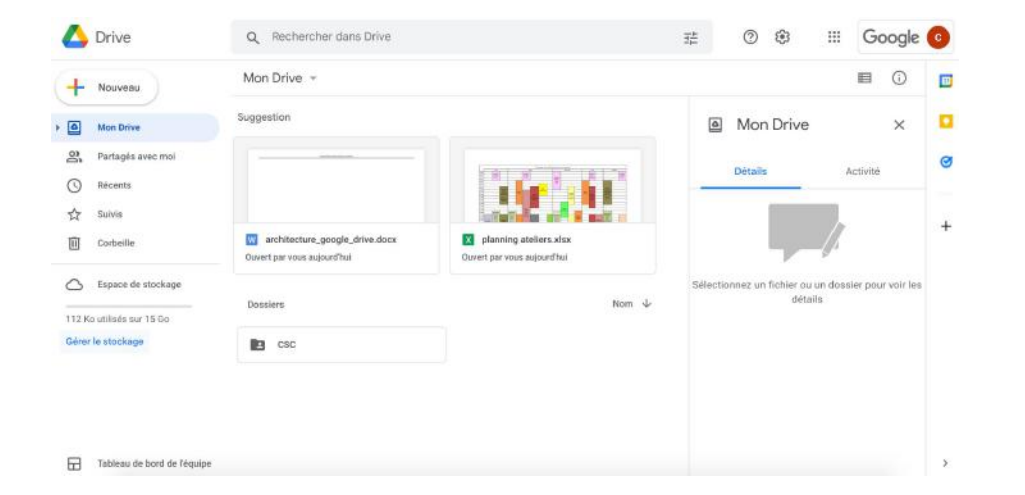

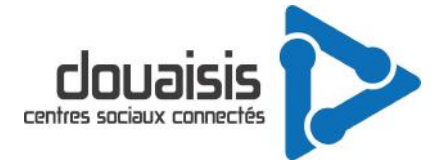

#### Comment y accéder ?

tapez "google drive" dans votre moteur de recherche

ou "https://drive.google.com" dans la barre de recherche de votre navigateur

Puis entrez votre identifiant (mail professionnel et votre mot de passe)

## Google Drive: Sign-in

https://drive.google.com -

Google Drive: Sign-in Access Google Drive with a free Go Google Workspace account (for business use).

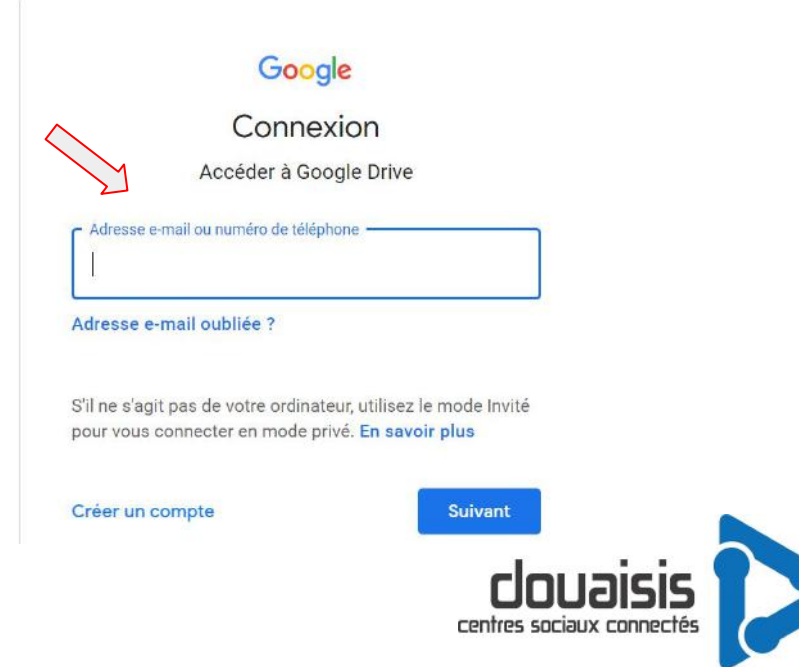

## Comment ça marche ?

Votre compte google est déjà créé. Pour y aller, cliquez sur drive en haut à droite pour accéder à l'interface. Google Drive fonctionne sur tous les navigateurs , mais il est préférable d'utiliser **Chrome** pour bénéficier de toutes les extensions proposées par Google

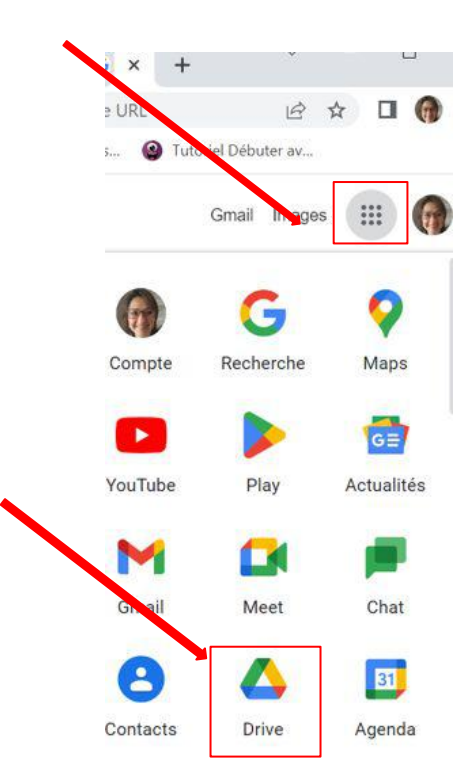

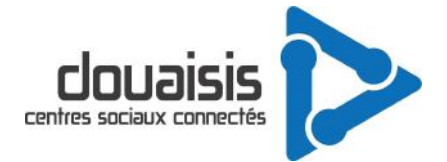

## Créez et organisez vos fichiers dans Google Drive

Google vous donne la possibilité de stocker au total jusqu'à 15Go de fichiers gratuitement.

Un clic droit n'importe où sur l'interface en dehors d'un fichier ou un clic sur le bouton "+ Nouveau" donne accès aux

options courantes de création ou d'import de dossiers et fichiers.

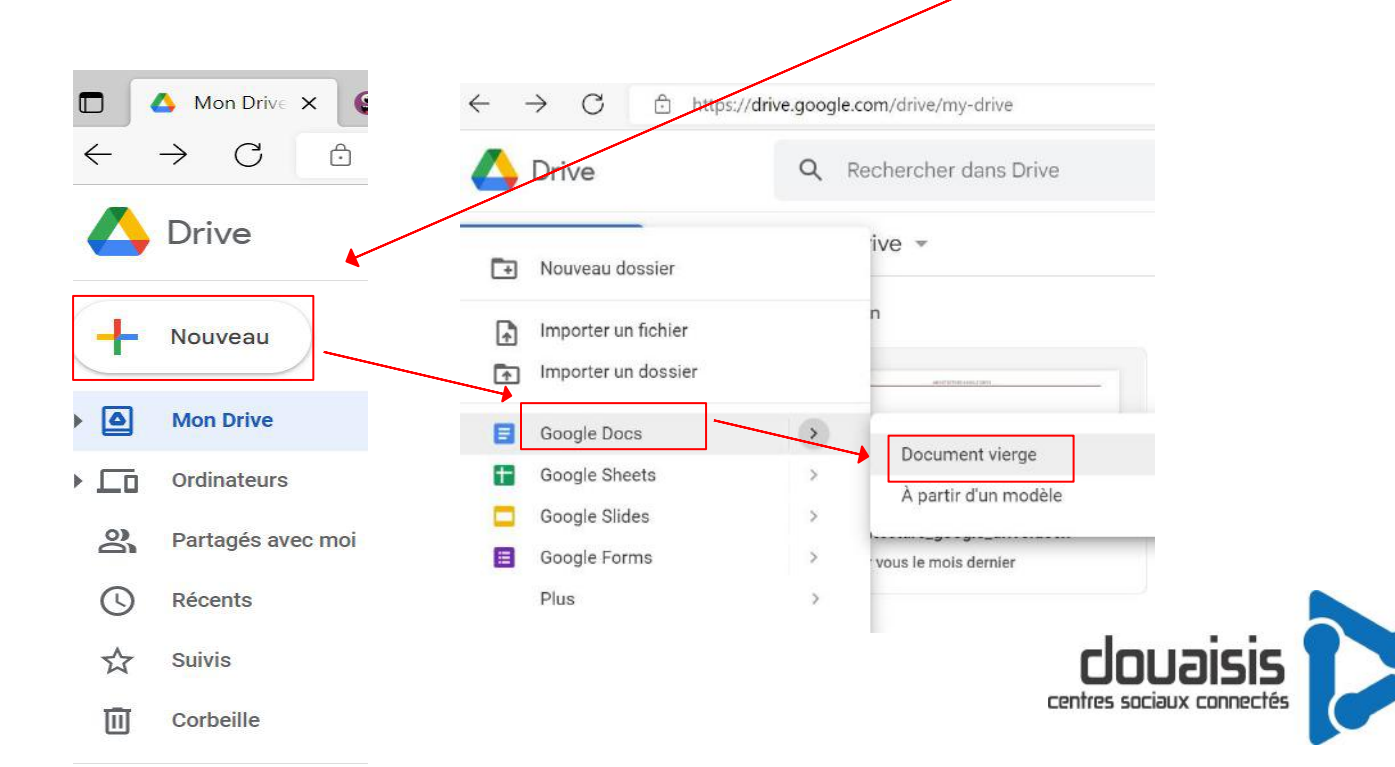

## **Exemple de création d'un fichier Google Docs**

Le document s'ouvre dans un nouvel onglet, vous pouvez alors le modifier à votre guise.

Ne cherchez pas le bouton "enregistrer", la sauvegarde est automatique.

Renommez simplement votre fichier en cliquant sur son nom en haut de la page.

Il n'y a pas de fonction **"quitter"** dans le menu Fichier, car **il suffit de fermer l'onglet de votre navigateur.** 

Pensez à actualiser la page quand vous retournez sur l'onglet de votre Drive pour voir les modifications apportées depuis son ouverture

| C D       | http://docs.go | ogle.com/document/ | /d/1upD90guCL6HIQVM                     | qA9pdnXNUCu0BYT-                      | E/edit                                         | An to                                         | \$ €     | 1 |
|-----------|----------------|--------------------|-----------------------------------------|---------------------------------------|------------------------------------------------|-----------------------------------------------|----------|---|
| architect | ture_google_   | drive              | 수 한 ⓒ<br>at Outils Aide <u>Derr</u>     | ière modification le 3                | <u>.</u>                                       | <b>a</b> • 🔺                                  | Partager | 1 |
| ~ ~ • •   | <b>P</b> 50% • | Normal 👻           | Calibri 👻 – 11                          | + B <i>I</i> <u>U</u>                 | <u>A</u> 🖈                                     |                                               | 1 - ~    |   |
| -         |                |                    | ARCHITECTURE GOOGLE                     | DRIVE                                 |                                                |                                               |          |   |
|           |                | REUNION DECLIPE    | Fichier PDF en lecture<br>simple        |                                       |                                                |                                               |          |   |
|           |                |                    |                                         | Participations<br>Information<br>ALSH |                                                |                                               |          |   |
|           |                | POLES              | SETTE DESARCE<br>ENSARCE                | Jeuresse                              |                                                |                                               |          |   |
|           | 40             |                    | Jeanesse                                | ALSII                                 |                                                |                                               |          |   |
|           |                |                    | ADMILIER<br>ABGRTSS<br>SSNORS           | RSA                                   |                                                |                                               |          |   |
|           |                |                    | NEEPDOM<br>IT ACCOMPANIEMUM<br>MERICICS | FRACTURE<br>NUMÉRIQUE                 |                                                |                                               |          |   |
|           |                | DOSSIERS BARTAGES  |                                         |                                       |                                                |                                               |          |   |
|           |                | 000000000000       |                                         | CONDES OU PERSONNES.                  | MERENATIONS DE SALLES<br>Ficher PDF en lacture | HOMMES DU PURIONNEL<br>Fichier POF en lacture |          |   |
|           |                | SORTIES            | NITELINAMEL<br>IMMACT<br>JELANOR        | RICHES SORTIES<br>Document pri rempli | TORNWHOW<br>TRACE OU PERSONNEL                 | sede                                          |          |   |
|           |                | 1                  | ALSH                                    |                                       | Electricit Infaul                              |                                               |          |   |
|           |                |                    | MANALUS<br>ADARTIS                      |                                       |                                                |                                               |          |   |
|           |                |                    | 1070045                                 |                                       |                                                |                                               | 19       |   |

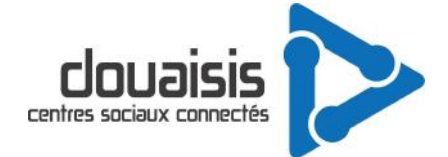

## Importez des fichiers et des dossiers depuis votre ordinateur

Cliquez sur le bouton "importer" faites un "glisser-déposer" (en ouvrant côte à côte la fenêtre de votre explorateur et celle de votre drive).

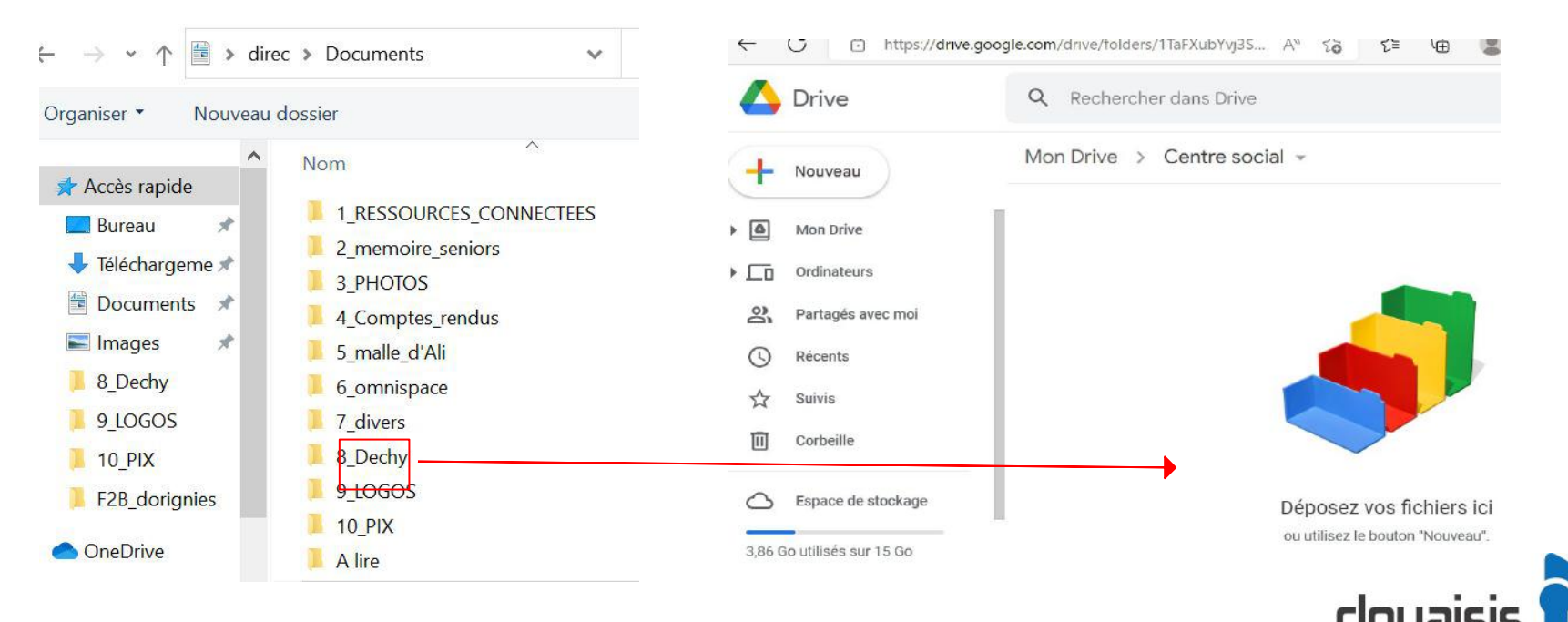

centres sociaux connectés

## Récupérez un fichier de Google Drive vers votre ordinateur

#### Il suffit d'un clic droit sur le fichier voulu puis sélectionnez **télécharger**.

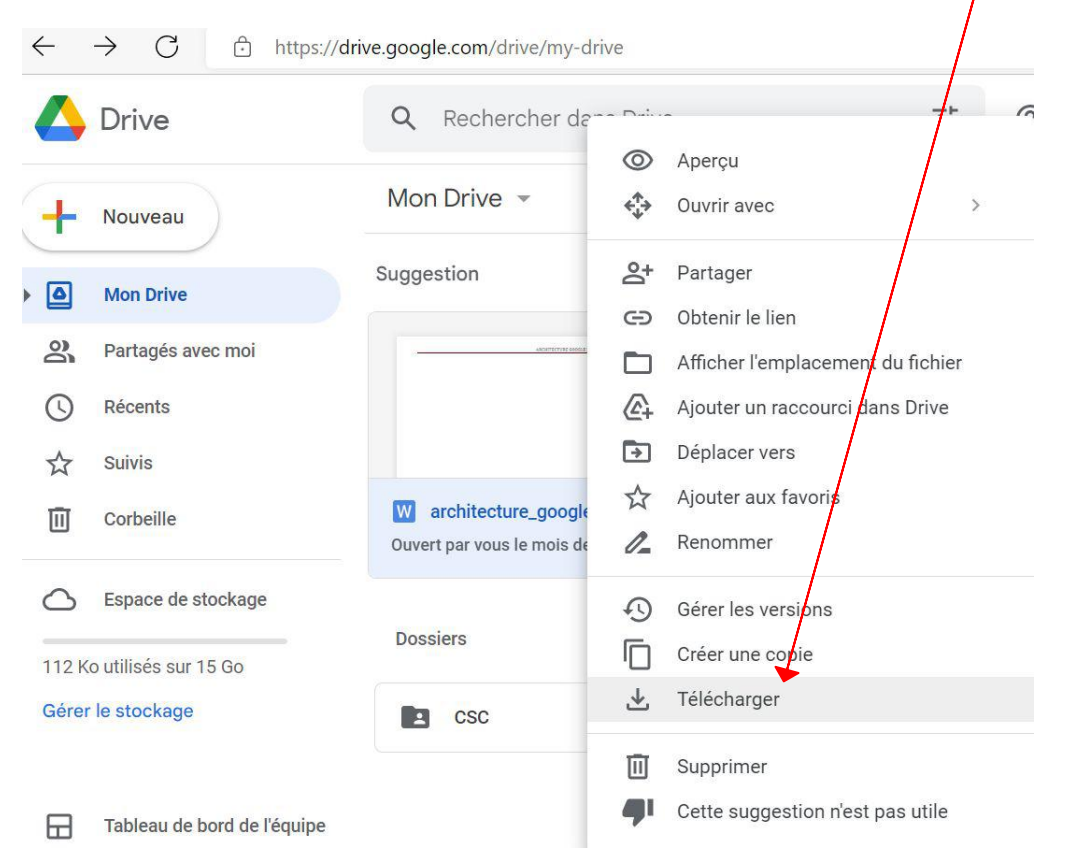

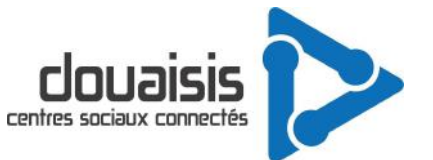

## Partagez vos fichiers créés sur Google Drive

Cela permet un accès en simultané par plusieurs utilisateurs aux mêmes fichiers. Par défaut, les documents que vous créez sont réservés à votre usage exclusif. Un **clic droit** sur le fichier à partager ouvre le menu , puis ensuite cliquez sur **"partager"** 

| Drive                       | Rechercher dans Drive                                               | ⊘ Aperçu                              |
|-----------------------------|---------------------------------------------------------------------|---------------------------------------|
| - Nouveau                   | Mon Drive 👻                                                         | 🗘 Ouvrir avec >                       |
| Mon Drive                   | Suggestion                                                          | + Partager                            |
| Partagés avec moi           |                                                                     | Afficher l'emplacement du fichier     |
| C Récents                   |                                                                     | Ajouter un raccourci dans Drive       |
| Suivis                      |                                                                     | Déplacer vers                         |
| II Corbeille                | W architecture_google_drive.docx<br>Ouvert par vous le mois dernier | Ajouter aux favoris   Image: Renommer |
| S Espace de stockage        |                                                                     | Gérer les versions                    |
| 2 Ko utilisés sur 15 Go     | Dossiers                                                            | Créer une copie                       |
| érer le stockage            | CSC                                                                 | 🛃 Télécharger                         |
|                             |                                                                     | III Supprimer                         |
| Tableau de bord de l'équipe |                                                                     | Cette suggestion n'est pas utile      |

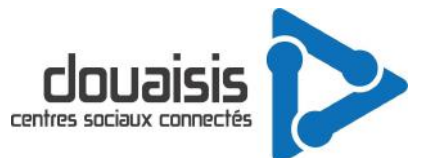

### Partagez avec l'adresse mail complète de votre collègue

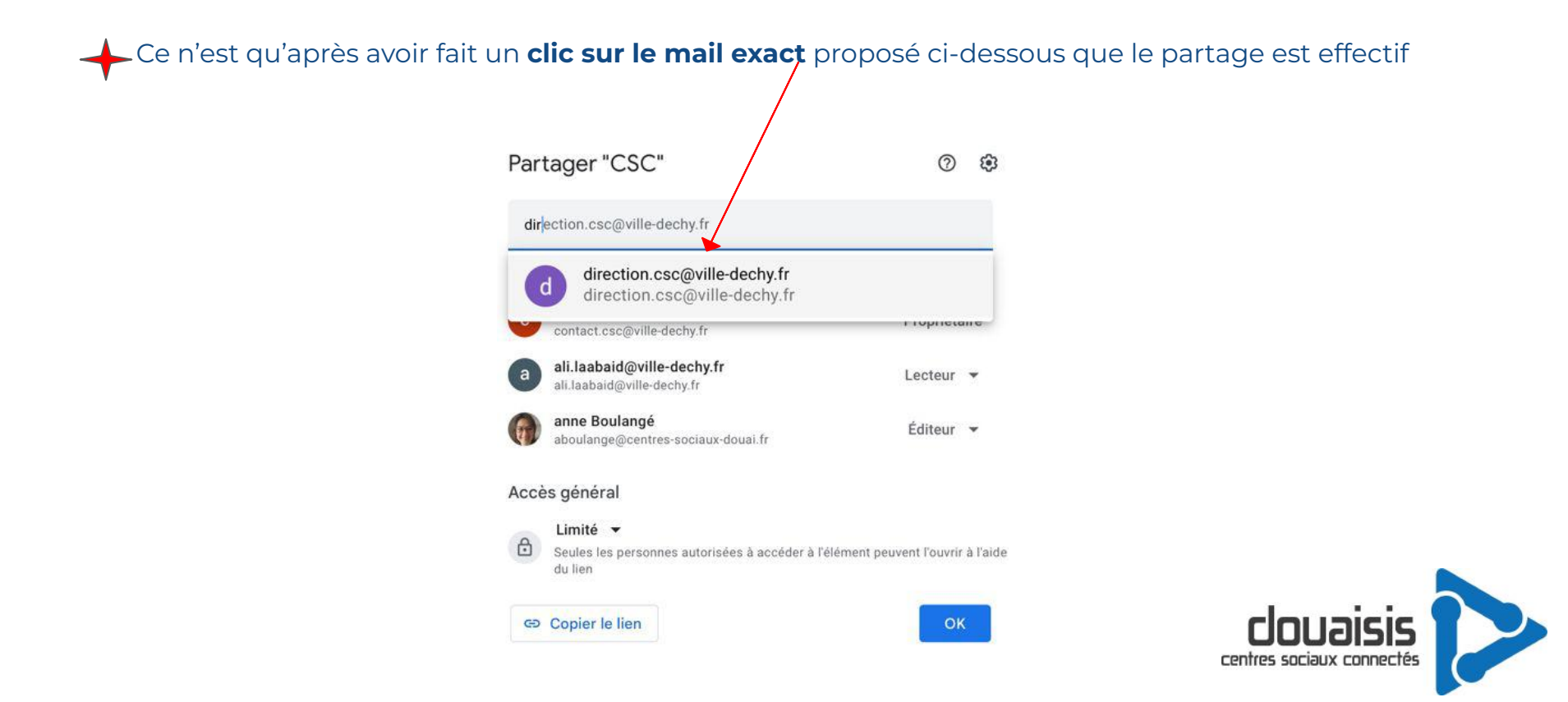

#### Les différents niveaux d'accès

Il existe 4 niveaux d'accès : Cliquez sur le triangle inversé pour accéder aux paramètres

-Propriétaire : vous, qui avez tous les droits (vous pouvez la transférer par la suite)

-Lecteur : vos contacts accèdent uniquement en consultation

-Commentateur : vos contacts peuvent ajouter des "bulles de texte" mais pas modifier le contenu du fichier

-Editeur : vos contacts peuvent modifier votre fichier

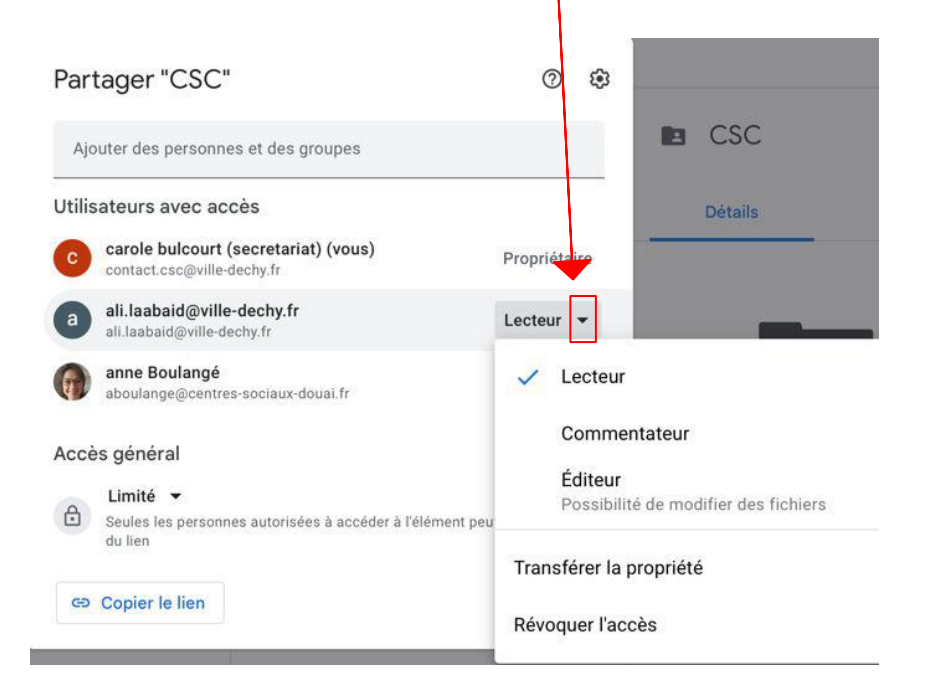

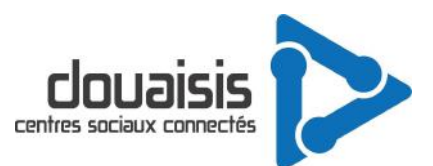

## L'option de partage avancés vous permet de garder la maîtrise des droits que vous accordez

Lorsque vous partagez des fichiers avec des utilisateurs, ils reçoivent une notification de votre part sur leur boîte mails et les fichiers sont importés sur leur Drive.

Si certains de vos contacts ne disposent pas d'un compte Gmail, il pourra être utile d'activer le partage de lien : il

suffira alors de copier / coller le lien dans un mail pour donner l'accès.

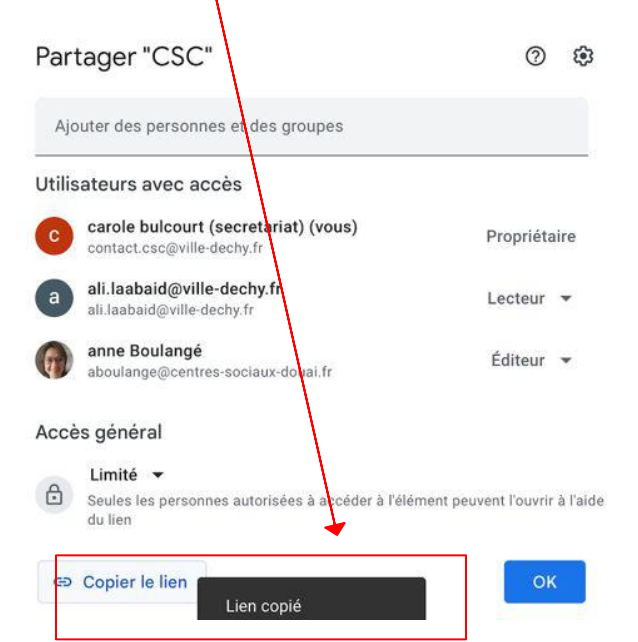

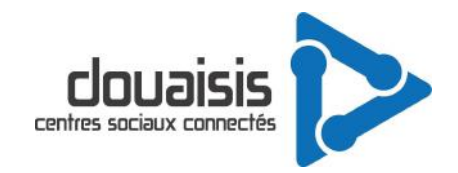

## Coup d'oeil rapide sur les niveaux d'accès

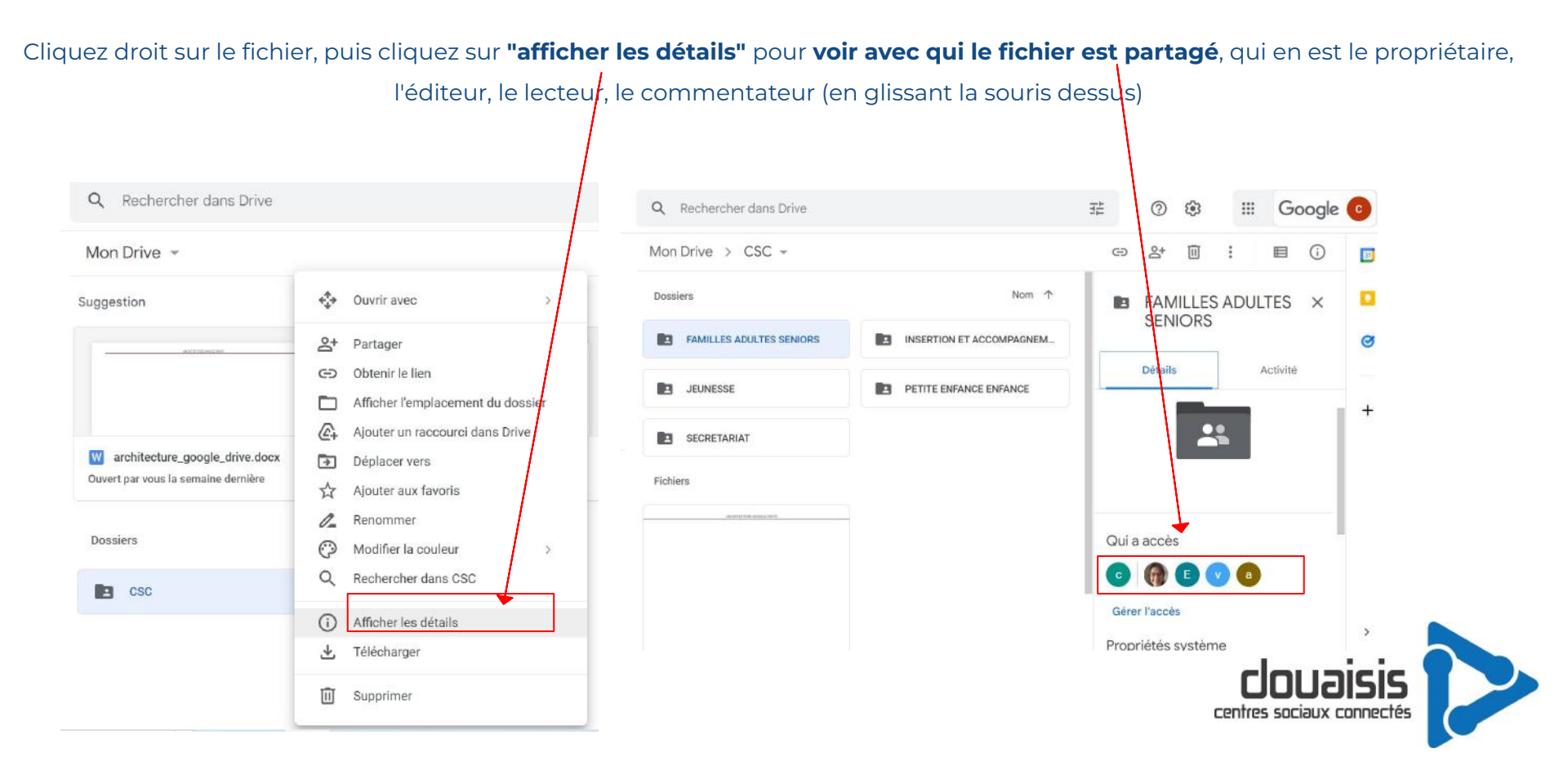

## **Principe d'arborescence**

Attention, c'est le partage sur le **dossier principal** qui prévaut. Si par exemple une personne a une autorisation sur le fichier principal CSC, elle sera automatiquement en partage sur les fichiers des sous-dossiers, sauf indication contraire Dossiers -FAMILLES ADULTES SENIORS CSC 9 9 PETITE ENFANCE ENFANCE **INSERTION ET ACCOMPAGNEM...** SECRETARIAT -**JEUNESSE** Р centres sociaux connectés

#### Retrouvez les fichiers que d'autres utilisateurs ont partagé avec vous

#### Sélectionnez dans votre tableau de bord - rubrique "partagés avec moi"

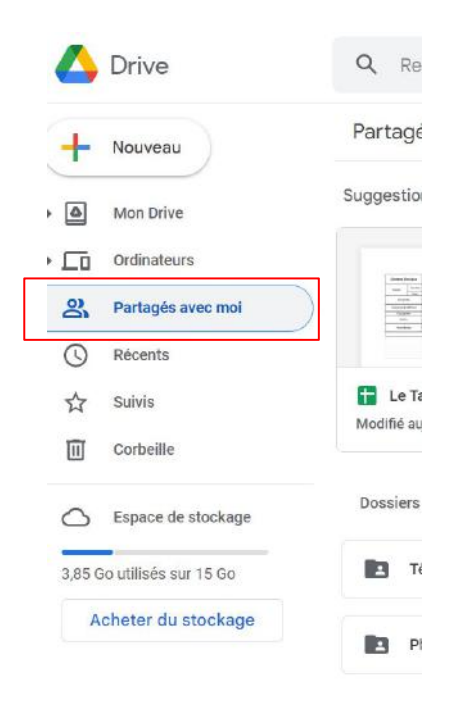

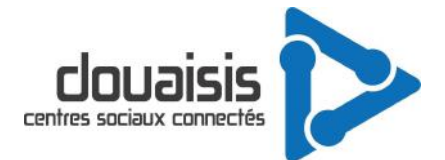

### Pensez à vous déconnecter lorsque vous avez terminé de travailler sur Google

-dans le cas où vous êtes plusieurs à vous servir du même ordinateur

-dans le cas où vous avez également un compte personnel google (ne pas mélanger les fichiers personnels et les fichiers professionnels, le mieux étant alors d'avoir le compte personnel sur un navigateur différent).

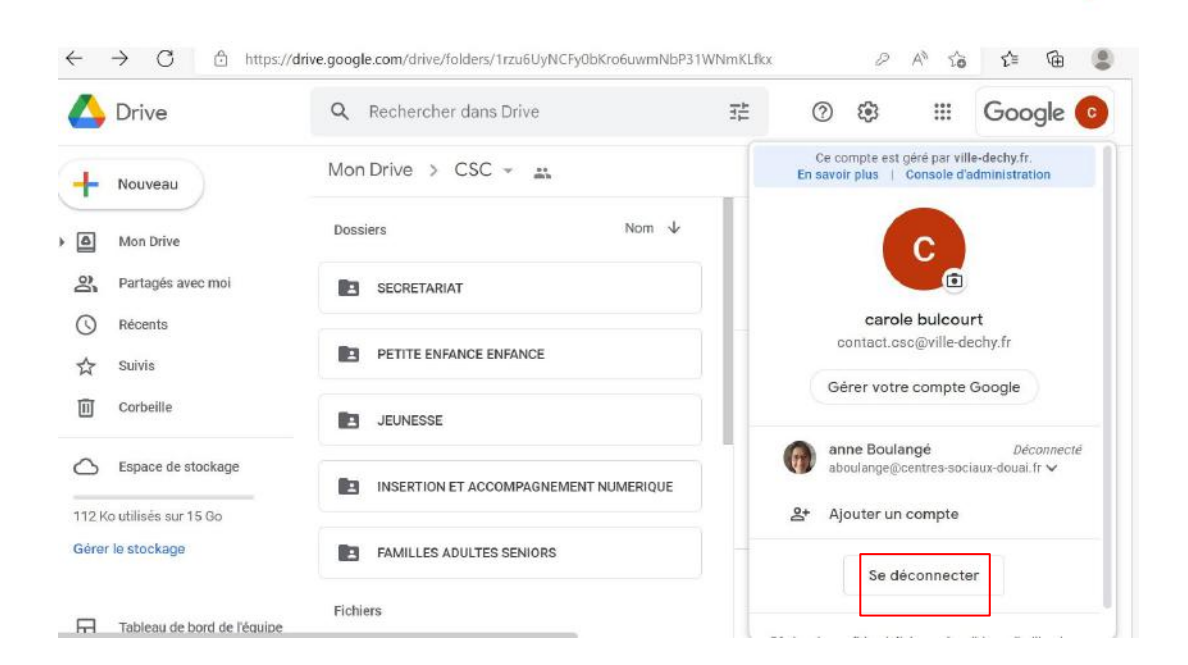

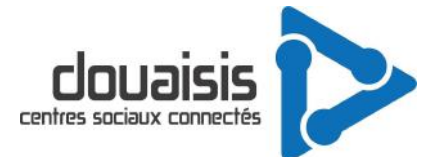

Merci pour votre attention,

Merci aux salariés du centre social culturel de Dechy

nous ayant permis de créer ce tutoriel

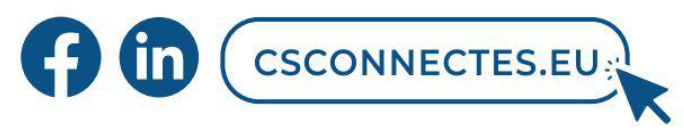

La Fédération des Centres Sociaux du Nord Pas-de-Calais est une association loi 1901. Ne pas jeter sur la voie publique.

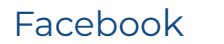

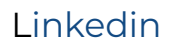